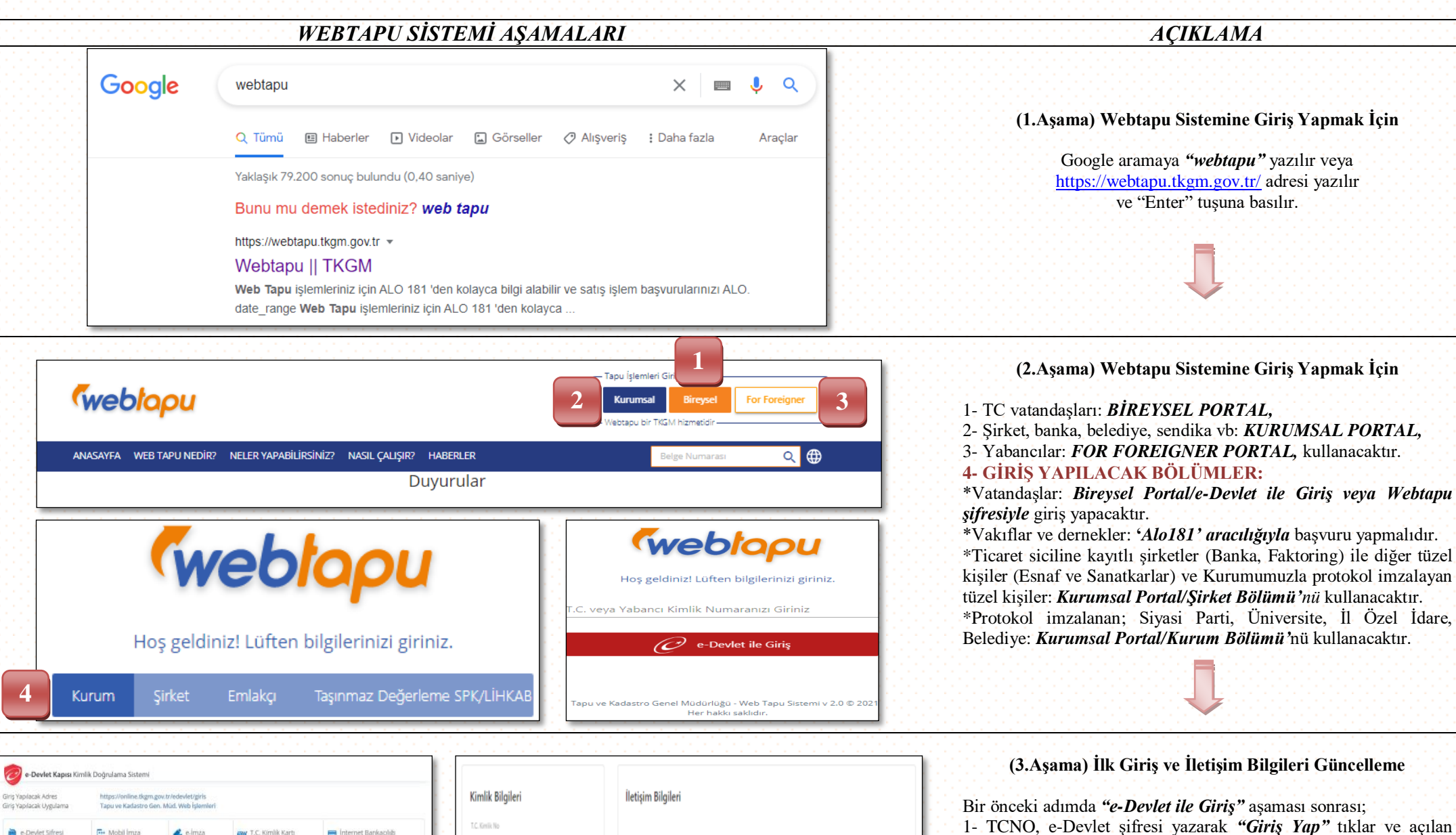

1- TCNO, e-Devlet şifresi yazarak "Giriş Yap" tıklar ve açılan sayfada "onayla" tıklayarak giriş yapılır.

2- Sisteme ilk defa giriş yapacak kişiler için açılan sayfada Cep-Tel girilerek "*Değişiklikleri Kaydet*" tıklanır.

Girmiş olduğunuz cep numarasına SMS kodu gelecektir. SMS kodu ile doğrulama sonrası sistemi kullanabilirsiniz.

Ţ

|                                   | https://online.tkgm.gov.tr/edevlet/girls<br>Tapu ve Kadastro Gen. Müd. Web İşlemleri |                          |                                       |                        | Kimlik Bilgileri             | İletişim Bilgileri |  |
|-----------------------------------|--------------------------------------------------------------------------------------|--------------------------|---------------------------------------|------------------------|------------------------------|--------------------|--|
|                                   | Mobil İmza                                                                           | 💰 e-imza                 | ER T.C. Kimlik Kartı                  | 📑 İnternet Bankacılığı | T.C. Kimik No<br>14621757878 | Cep Telefonu       |  |
| s Devl<br>Nasi                    | et Şifrenizi kultanarak k<br>Alınır?                                                 | imliğiniz doğrulandıktar | ı sonra işleminize kaldığınız yerden  | devam edebilirsiniz    | i in                         |                    |  |
|                                   | 🖽 Sanal Klavye 🐠 Yazarken Gizle                                                      |                          |                                       | irken Gizle            | GÖKHAN                       | Sabit Telefon      |  |
| 💷 Sanal Klavye 🛔 Şifremi Unutturn |                                                                                      |                          | emi Unuttum                           | Soviern<br>BILGIN      | E-posta                      |                    |  |
|                                   | * e-Devlet (0) pře<br>yspebilitsíniz                                                 | enizi unutmeniz dunumu   | nda doğruladığınız cep telefonumuzdar | ryenileme işlemi       |                              |                    |  |

T.C. Kimlik Num

D, e-Devlet Şi

\* T.C. Kimlik No

\* e-Devlet Sifres

## WEBTAPU SİSTEMİ UYGULAMA AŞAMALARI

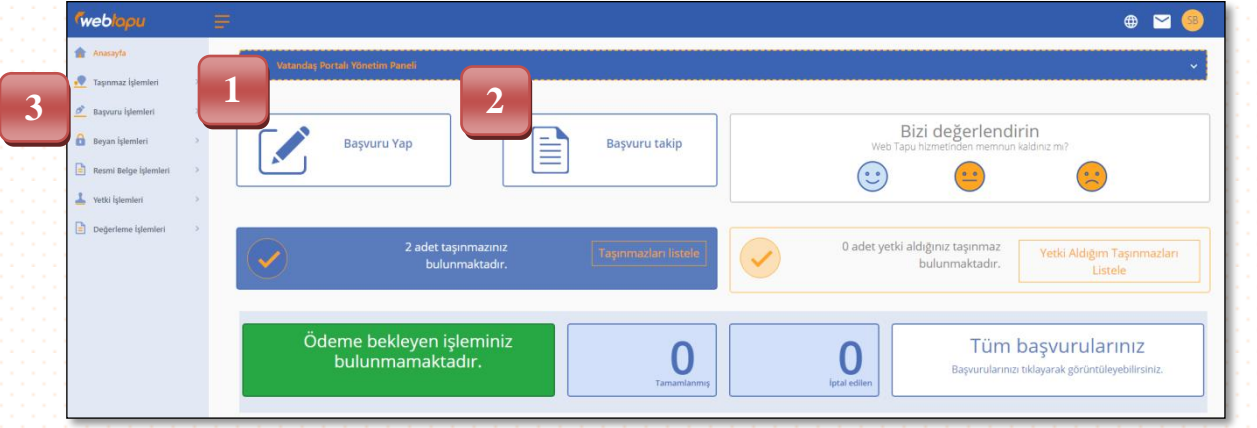

## AÇIKLAMA

(4.Aşama) İşlem Başvurusu Yapmak İçin
1- Başvuru yapmak için *"Başvuru Yap"* bölümü tıklanır.
2- Başvuru takip için *"Başvuru Takip"* bölümü tıklanır.
3- MENÜ İSLEMLERİ:

\*Sol menüdeki *"Taşınmaz İşlemleri"* bölümünden, sahip olduğunuz taşınmazları görüntüleyebilir ve ücretsiz (resmi geçerliliği olmayan) tapu kaydı alabilirsiniz.

\*Sol menüdeki "*Resmi Belge İşlemleri*" bölümünden, başvuru ve döner sermaye/harç ödemelerini yaptıktan sonra resmi geçerliliği olan QR kodlu tapu senedi, ipotek belgesi, tapu kayıt belgelerini pdf. formatında bilgisayarınıza, cep telefonunuza indirebilirsiniz.

\*Sol menüdeki "Yetki İşlemleri" bölümünden, işlemleriniz için bir başkasına yetki verebilir, "Değerleme İşlemleri" bölümünden değerleme uzmanlarına tapu kaydınızı inceleme yetkisi verebilirsiniz.

## (4.Aşama) İşlem Başvurusu Yapmak İçin

1- Bir önceki adımdaki (4.adım) "Başvuru Yap" bölümü tıklanır ve açılan sayfada "Tapu İşlemleri" tıklanır.

2- Örneğin satış işlemi başvurusu yapmak için işlem türü seçiniz bölümünden "*Satış*" tıklanır. İşlemle ilgili yapılması gereken bir açıklama varsa alt satırdaki alana yazılır (Örneğin; Gölbaşı Tapu Müdürlüğü Bahçelievler Mahallesi 125/8 Satış işlemi).

3- İşlem seçimi sonrası "*İleri*" tıklanarak aşamalara devam edilir. İşlem seçimi bütün gruplar için (Bireysel, Kurumsal) aynıdır. Satış, ipotek, yabancıya satış, satış-ipotek dışındaki işlemler için diğer işlemler içerisinden size uygun olanı seçebilirsiniz.

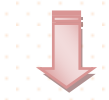

## (4.Aşama) İşlem Başvurusu Yapmak İçin

1- Açılan sayfada işlem yapmak isteğiniz taşınmaz/taşınmazlar tıklanarak seçilir.

2- "İleri" tıklanarak bir sonraki aşamaya geçilir.

3- Diğer tüm aşamalarda gerekli alanlar doldurularak başvuru tamamlanır. Ayrıntılı kılavuz linkleri aşağıda sunulmuştur.

https://www.tkgm.gov.tr/sites/default/files/2020-11/vatandas\_portali\_kullanim\_kilavuzu.pdf

https://www.tkgm.gov.tr/sites/default/files/2020-11/kurum\_portali\_kullanim\_kilavuzu.pdf

https://www.tkgm.gov.tr/sites/default/files/2020-11/sirket\_portali\_kullanim\_kilavuzu.pdf

(Tüm Kılavuzlar) https://www.tkgm.gov.tr/tapu-db/webtapu

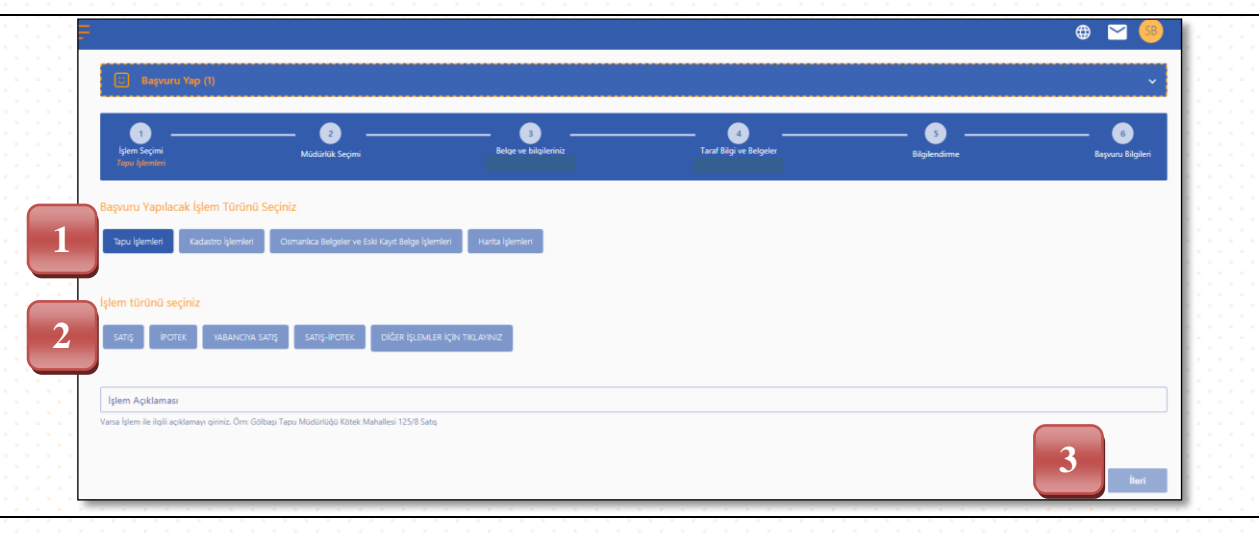

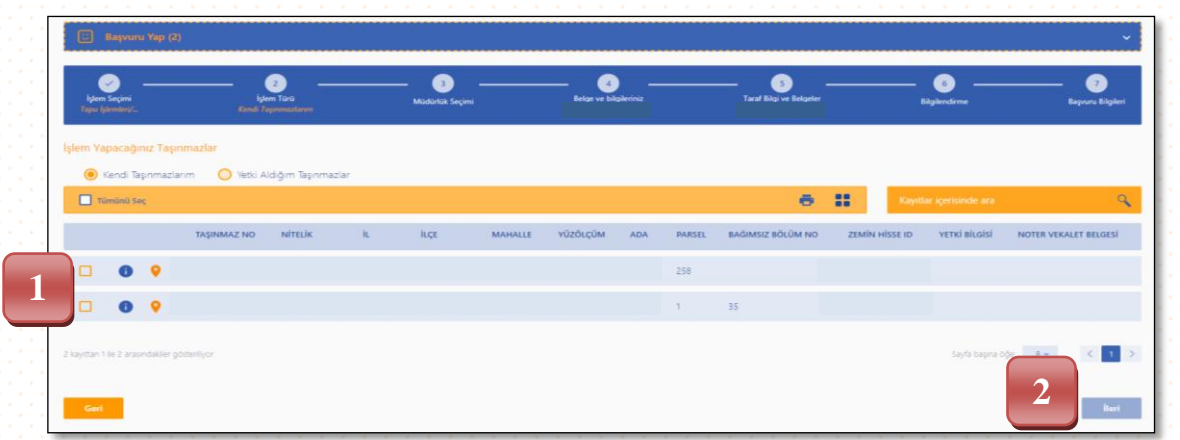